## Fjernelse af browserhistorik i Firefox

Du trykker på de tre parallelle streger i højre hjørne og vælger Indstillinger.

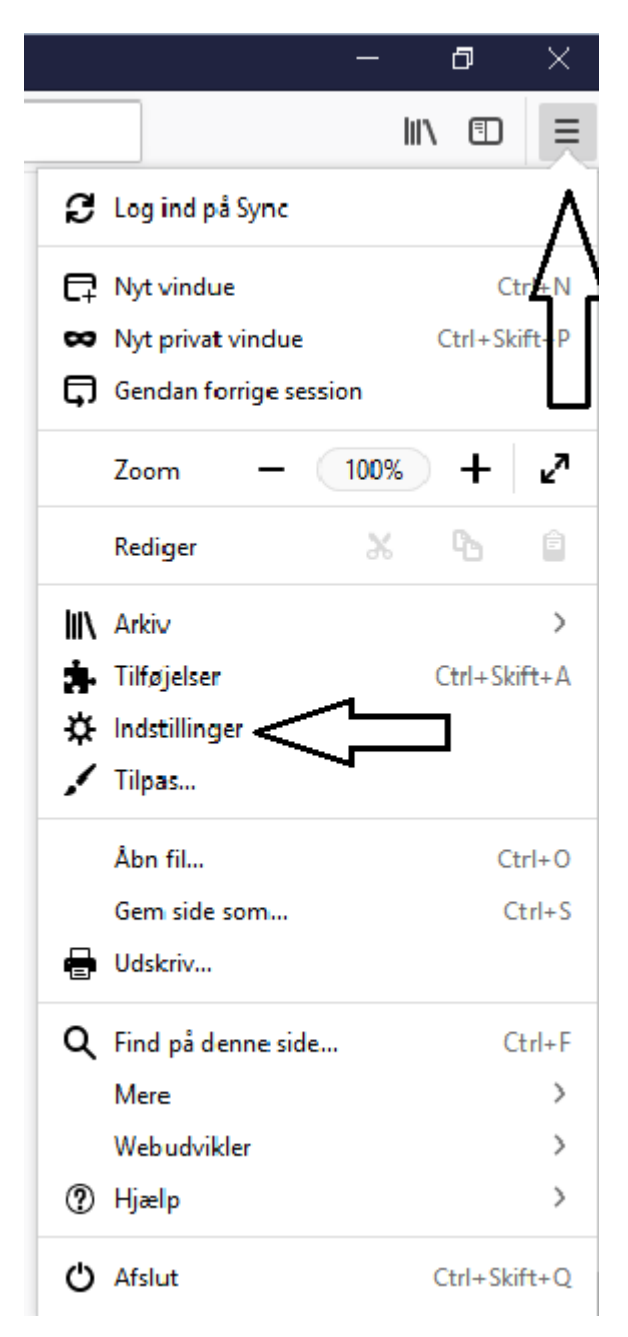

| Nordea Bank - din online bank 🗙 | ✿ Indstillinger × +                                                                                                    |                                |
|---------------------------------|----------------------------------------------------------------------------------------------------|--------------------------------|
| ↔ ∀ ♀                           | Sirefox about:preferences#privacy                                                                                          |                                |
|                                 |                                                                                                    | .○ Søg i indstillinger         |
| Generelt                        |                                                                                                    | <u>G</u> emte logins           |
| <b>Q</b> Søgning                | Benyt en hovedadgangskode                                                                                                  | Skift <u>h</u> ovedadgangskode |
| Privatliv & sikkerhed           | Historik                                                                                                    |                                |
| C Firefox-konto                 | Fjrefox vil: Gemme historik                                                                                                | •                              |
| ſ                               | Firefox vil gemme din browser-, filhentnings-, formular- og søgehistorik, samt gemme cookies fra de websteder, du besøger. |                                |
|                                 | Du har mulighed for at rydde din historik eller fjerne indivi                                                              | iduelle cookies.               |
|                                 | ſ                                                                                                    |                                |

Du trykker på Privatliv & sikkerhed, finder Historik og trykker på "Rydde din historik"

Du vælger "Hele min historik" og trykker på Ryd nu.

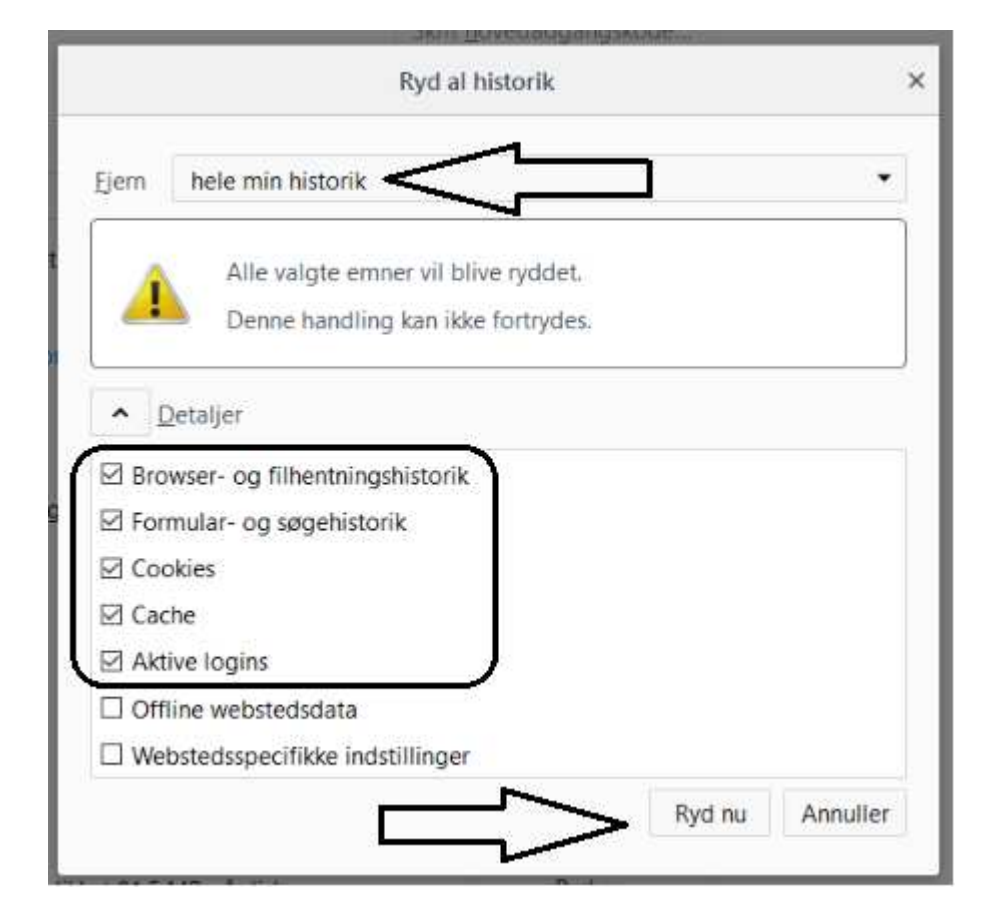